Aprire sul browser web la pagina LOGIN.SOCIALBONUS.IT

Inserire **LOGIN** e **PASSWORD** ricevute a mezzo e-mail al momento dell'attivazione da parte del Comune.

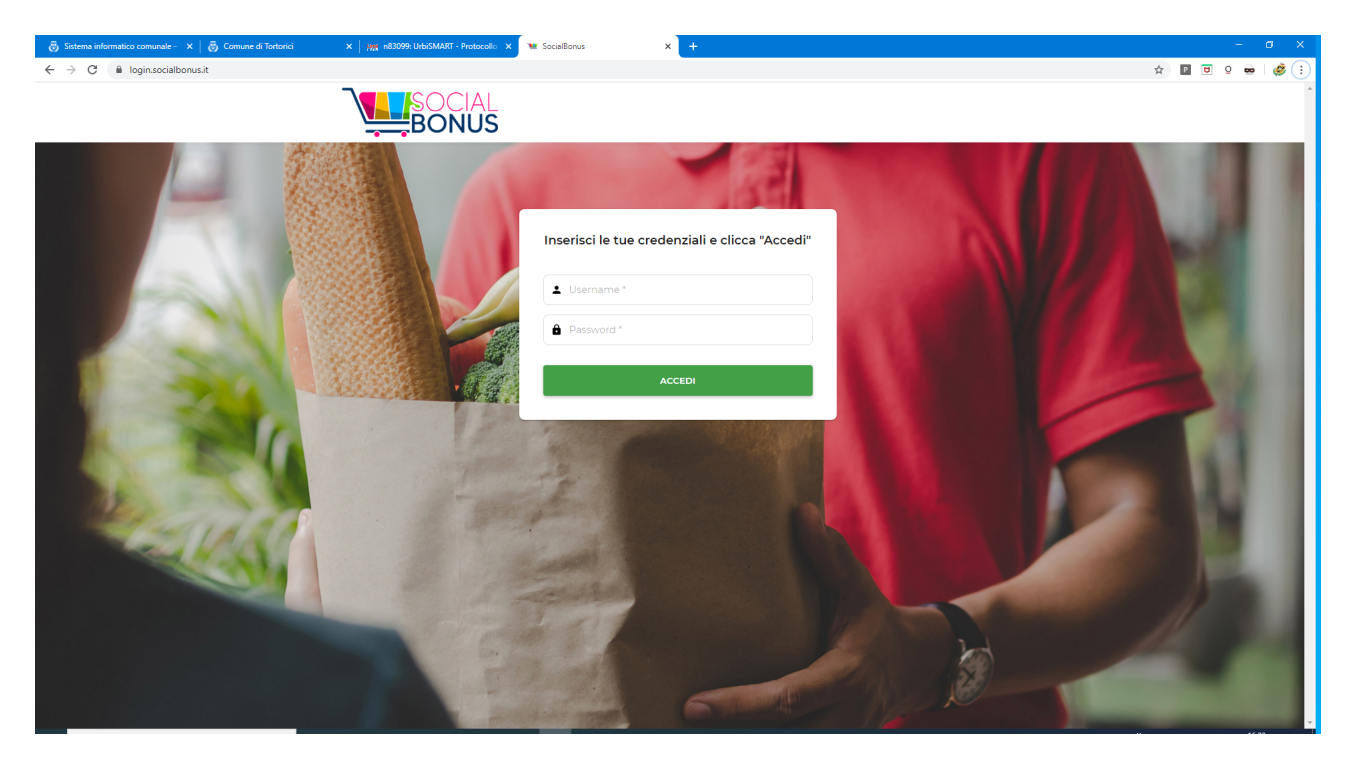

Inserire LOGIN e PASSWORD ricevute a mezzo e-mail al momento dell'attivazione da parte del Comune.

| POS WEB |                    |                   |                            |
|---------|--------------------|-------------------|----------------------------|
|         |                    |                   |                            |
|         | DOC.RICONOSCIMENTO | TESSERA SANITARIA |                            |
|         |                    | RESET             |                            |
|         | CODICE FISCALE *   |                   | Nessun cliente selezionato |
|         |                    |                   |                            |
|         | PIN*               |                   |                            |
|         | 🔒 Inserisci PIN    |                   |                            |
|         |                    |                   |                            |
|         |                    |                   |                            |
|         |                    |                   |                            |

Scegliere la scheda **DOC.RICONOSCIMENTO** e iniziare a digitare il **NUMERO DOCUMENTO** del cliente. Il numero completo, se presente in archivio, si completerà automaticamente.

## **OPPURE**

Scegliere la scheda **TESSERA SANITARIA** e iniziare a digitare il CODICE FISCALE del cliente. Il codice fiscale completo, se presente in archivio, si completerà automaticamente. Il CLIENTE inserisce il PIN, fornitogli dal Comune con l'SMS di assegnazione del bonus e cliccare sul bottone VERIFICA DATI

| 🐻 Sistema informatico comunale – 🗆 🗙 🛛 🤕                        | Comune di Tortorici 🗙 🛛 🗰 n83099: UrbiSMART - | Protocollo 🗙 💘 POS WEB | × +               |                                               |             |
|-----------------------------------------------------------------|-----------------------------------------------|------------------------|-------------------|-----------------------------------------------|-------------|
| ← → C 🔒 login.socialbonus.it/#                                  | /home                                         |                        |                   |                                               | 🖈 🖻 🖻 😐 🥩 : |
|                                                                 | POS WEB                                       |                        |                   | ter a star a star a star a star a star a star | <b>* •</b>  |
| Alimentari del Cors<br>Mio Comune, Catania, Si<br>info@trina.it |                                               | DOC.RICONOSCIMENTO     | TESSERA SANITARIA |                                               |             |
| E POS WEB<br>€ MOVIMENTI                                        |                                               | CODICE FISCALE *       | RESET             | Nessun cliente selezionato                    |             |
| CONTATTI MODIFICA PASSWORD DISCONNETTI                          |                                               | pin•<br>₽ ·····        |                   |                                               | )           |
|                                                                 |                                               | VERIFICA DA            | n                 |                                               |             |

Si aprirà la scheda del cliente dove è possibile inserire l'importo della spesa effettuata.

| omune di Tortorici 🗙 🛛 💥 n83099: UrbiSMART - | Protocollo 🗙 💘 POS WEB  | × +               |                                                  |
|----------------------------------------------|-------------------------|-------------------|--------------------------------------------------|
| ome                                          |                         |                   |                                                  |
| home posweb<br>POS WEB                       |                         |                   |                                                  |
|                                              |                         |                   |                                                  |
|                                              | DOC.RICONOSCIMENTO      | TESSERA SANITARIA | Mario Rossi                                      |
|                                              |                         | RESET             | AAAZZZ20A20L308A                                 |
|                                              | NUMERO DOCUMENTO *      |                   | Credito attuale                                  |
|                                              | ₽ AB123CD               | ×                 | € 200,00                                         |
|                                              | PIN*                    |                   | Al termine dell'operazione, verrà inviato un sms |
|                                              | <b>a</b>                |                   |                                                  |
|                                              | IMPORTO SPESO *         |                   |                                                  |
|                                              | €                       |                   |                                                  |
|                                              | ALLEGA FOTO SCONTRINO * |                   |                                                  |
|                                              | C AGGIUNGI FOTO         | CONTRINO          |                                                  |
|                                              |                         |                   |                                                  |
|                                              |                         |                   |                                                  |

Inserire l'importo speso dal cliente

Se il credito del bonus è sufficiente a coprire il totale della spesa aggiungere una foto/immagine dello scontrino e confermare l'operazione.

| 😇 Sist                          | ema informatico comunale – 🛛 🗙 🛛 😇             | Comune di Tortorici X MM n83099: UrbiSMART - | Protocollo × POS WEB               | × +               |                            |                         |   |       |   | o x |
|---------------------------------|------------------------------------------------|----------------------------------------------|------------------------------------|-------------------|----------------------------|-------------------------|---|-------|---|-----|
| $\leftrightarrow$ $\rightarrow$ | C login.socialbonus.it/#/                      | home                                         |                                    |                   |                            |                         | ☆ | P 🖯 Q |   | 遵 : |
|                                 |                                                | POS WEB                                      |                                    |                   |                            | - 4.5.                  |   |       | ۲ | ÷   |
|                                 | Alimentari del Cors<br>Mio Comune, Catania, Si |                                              |                                    |                   |                            |                         |   |       |   |     |
|                                 | info@trina.it                                  |                                              | DOC.RICONOSCIMENTO                 | TESSERA SANITARIA | Mario Rossi                |                         |   |       |   |     |
|                                 |                                                |                                              |                                    | RESET             | AAAZZZ20A20L308A           |                         |   |       |   |     |
| <u>#</u>                        | POS WEB                                        |                                              | NUMERO DOCUMENTO *                 |                   | Credito attuale Operazione | Nurvo Credito           |   |       |   |     |
| €                               |                                                |                                              | AB123CD                            | ×                 | € 200,00 - € 50,00         | € 150,00                |   |       |   |     |
|                                 |                                                |                                              | PIN *                              |                   | Al termine dell'operazione | e, verrà inviato un sms |   |       |   |     |
| ê                               |                                                |                                              | <b>a</b>                           |                   |                            |                         |   |       |   |     |
| Ð                               |                                                |                                              | IMPORTO SPESO *                    |                   |                            |                         |   |       |   |     |
|                                 |                                                |                                              | € 50                               |                   |                            |                         |   |       |   |     |
|                                 |                                                |                                              | ALLEGA FOTO SCONTRINO *            |                   |                            |                         |   |       |   |     |
|                                 |                                                |                                              | AGGIUNGI FOTO                      |                   |                            |                         |   |       |   |     |
|                                 |                                                |                                              | ALLEGA ALMENO UNA FOTO DELLA SCONT | TRINO             |                            |                         |   |       |   |     |
|                                 |                                                |                                              | CONFERMA OPE                       | RAZIONE           |                            |                         |   |       |   |     |
|                                 |                                                |                                              |                                    |                   |                            |                         |   |       |   |     |

Se invece l'importo dello scontrino è superiore al credito residuo del bonus, il sistema avvisa che la differenza deve essere pagata dal cliente e bisogna accettare l'opzione e allegare copia dello scontrino

|                                                                                        | TESSERA SANITARIA         | Mario Rossi<br>AAAZZZ20A20I                                             | _308A      |               |
|----------------------------------------------------------------------------------------|---------------------------|-------------------------------------------------------------------------|------------|---------------|
| NUMERO DOCUMENTO *                                                                     | REDET                     | Credito attuale                                                         | Operazione | Nuovo Credito |
| 📮 AB123CD                                                                              | ×                         | € 200,00                                                                | - € 200,00 | € 0,00        |
| PIN *                                                                                  |                           | Al termine dell'operazione, verrà inviato un sms<br>al numero ******864 |            |               |
| ê ·····                                                                                |                           |                                                                         |            |               |
| IMPORTO SPESO *                                                                        |                           |                                                                         |            |               |
| € 250                                                                                  |                           |                                                                         |            |               |
| ALLEGA FOTO SCONTRINO *                                                                |                           |                                                                         |            |               |
|                                                                                        |                           |                                                                         |            |               |
| ALLEGA ALMENO UNA FOTO DELLA SC                                                        | ONTRINO                   |                                                                         |            |               |
|                                                                                        | fettuare l'operazione, il |                                                                         |            |               |
| Credito non sufficiente per ef                                                         | rettuire roperazione, n   |                                                                         |            |               |
| Credito non sufficiente per ef<br>cliente dovrà pagare una som                         | ima aggiuntiva.           |                                                                         |            |               |
| Credito non sufficiente per ef<br>cliente dovrà pagare una som<br>Da pagare<br>€ 50,00 | ima aggiuntiva.           |                                                                         |            |               |